How to set Internet Explorer as the default browser on your Windows 10 pc:

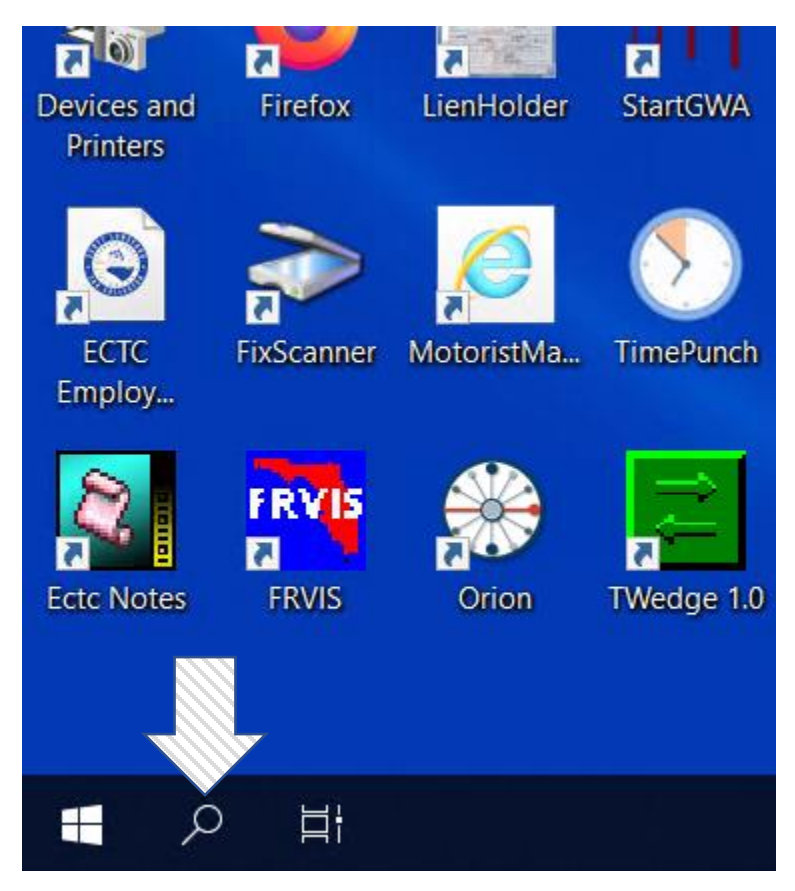

Click on the search field:

Type in 'Default Apps' and hit enter. The below setting will open:

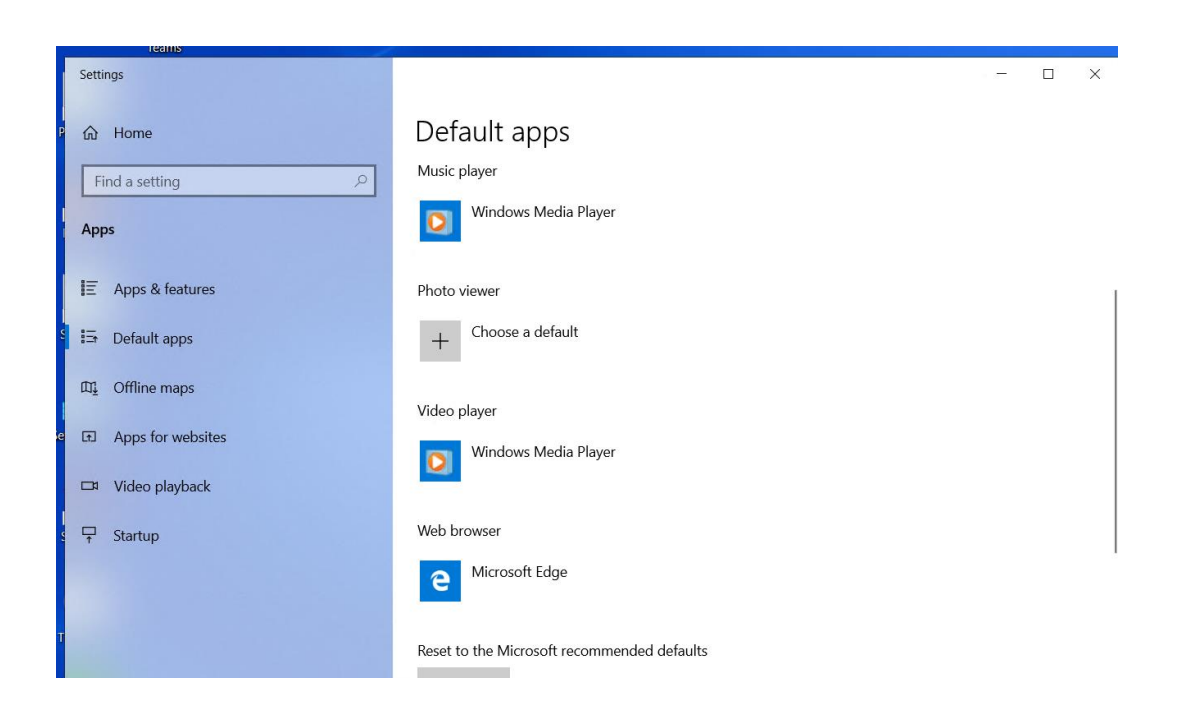

Scroll down until you find 'Web Browser', then click on it . Choose the app 'Internet Explorer' as the default web browser:

|   | Def ''<br>Choose an app                              |
|---|------------------------------------------------------|
| ٩ | Music Microsoft Edge<br>Recommended for Windows 10   |
|   | Photo Firefox<br>+ Google Chrome                     |
|   | Video Internet Explorer                              |
|   | Web b<br>Microsoft Edge                              |
|   | Reset to the Microsoft recommended defaults<br>Reset |

Choose 'Switch anyway' when Microsoft asks you to use Microsoft Edge instead:

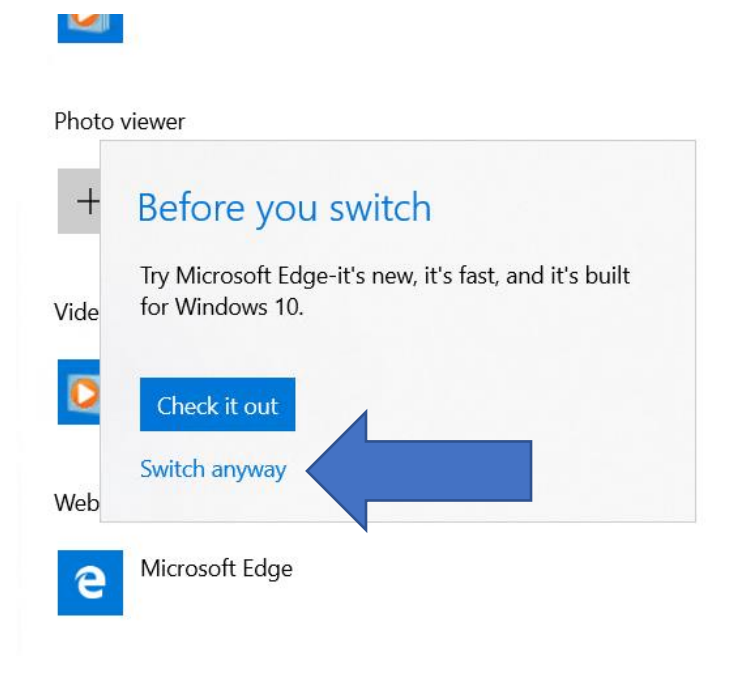

Then you are done!